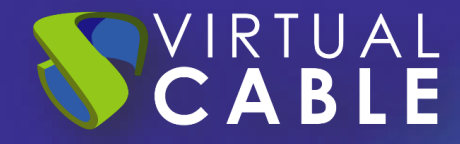

# Importación de UDS sobre OpenNebula

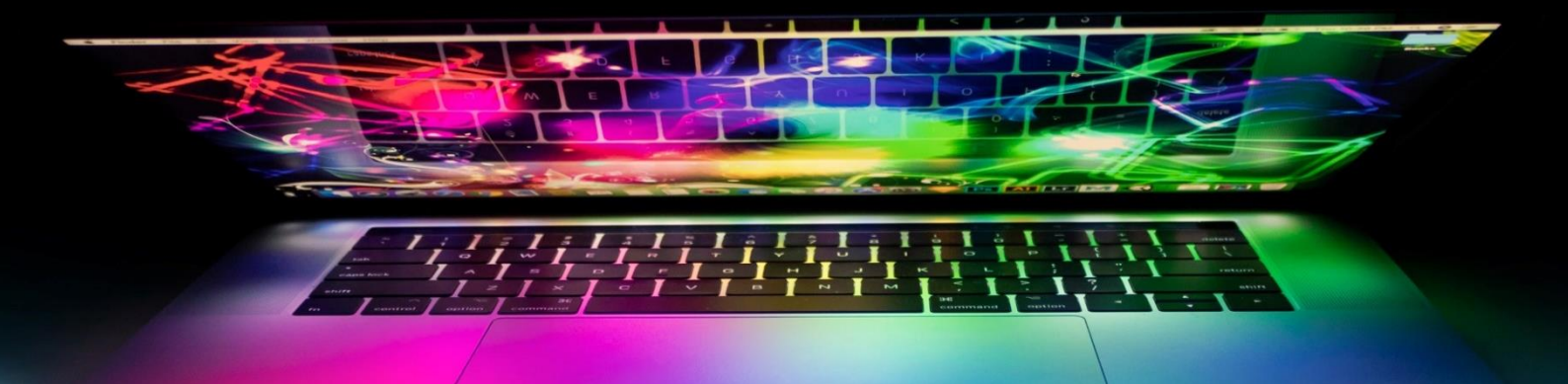

#SmartDigitalWorkplace

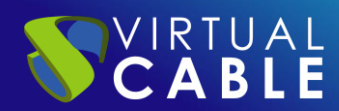

# Índice

| INTRODUCCIÓN                                            | 2  |
|---------------------------------------------------------|----|
| Descargar Appliances UDS                                | 2  |
| Importar Appliances UDS a la plataforma virtual         | 3  |
| Inicio servidores UDS                                   | 9  |
| LA SOLUCIÓN DE SMART DIGITAL WORKPLACE DE VIRTUAL CABLE | 11 |
| Sobre UDS Enterprise                                    | 11 |
| Sobre Virtual Cable                                     | 11 |

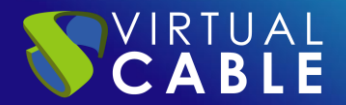

# **INTRODUCCIÓN**

Los componentes de UDS Enterprise se proporcionan como Virtual Appliances. Para subir estos elementos a la plataforma OpenNebula realizaremos las siguientes tareas:

# **Descargar Appliances UDS**

Acceda a su cuenta en:

https://myuds.udsenterprise.com/portal/MyUDSEnterprise/crm/login.sas

Una vez dentro, en el apartado **"My Downloads**", seleccionamos **"UDS Enterprise Appliances compatible with OpenNebula**" (formato .RAW):

| 8    | Your Info Subscriptions My downloads UDS Documents                  | ENG UDS Documents ES                                     |          |       |         |
|------|---------------------------------------------------------------------|----------------------------------------------------------|----------|-------|---------|
| V    | All My downloads 👻                                                  |                                                          |          |       |         |
| Tota | Records 9                                                           |                                                          |          |       |         |
|      | Download Name                                                       | URL                                                      | ≡ Format |       | Version |
|      | Changelog UDS Enterprise 3.6                                        | https://images.udsenterprise.com/3.6/stable/changelog.tx | ĸt       |       |         |
|      | UDS Enterprise Appliances for OpenNebula, OpenStack, oVirt, Proxmox | https://images.udsenterprise.com/3.6/stable/qcow2/       | QCOW:    | 2     | 3.6     |
|      | UDS Enterprise Appliances for OpenNebula, OpenStack,<br>Proxmox     | https://images.udsenterprise.com/3.6/stable/raw/         | RAW      | ]     | 3.6     |
|      | UDS Enterprise Appliances for Microsoft Hyper-V                     | https://images.udsenterprise.com/3.6/stable/hyperv/      | VHDX     |       | 3.6     |
|      | UDS Enterprise Appliances for Amazon Web Services (AWS)             | https://images.udsenterprise.com/3.6/stable/aws/         | OVA      |       | 3.6     |
|      | UDS Enterprise Appliances for Microsoft Azure                       | https://images.udsenterprise.com/3.6/stable/azure/       | VHD      |       | 3.6     |
|      | UDS Enterprise Appliances for Nutanix AHV                           | https://images.udsenterprise.com/3.6/stable/ahv/         | RAW; G   | 2COW2 | 3.6     |
|      | UDS Enterprise Appliances for Citrix Hypervisor / XCP-ng            | https://images.udsenterprise.com/3.6/stable/xcp/         | XVA      |       | 3.6     |
|      | UDS Enterprise Appliances for VMware vSphere/ vCloud Directo        | https://images.udsenterprise.com/3.6/stable/vmware/      | OVA      |       | 3.6     |
|      |                                                                     |                                                          |          |       |         |

Nos llevará a un repositorio de descarga donde encontraremos los Appliances UDS:

# **UDS Enterprise 4.0 RC Images**

Please, select the option that best fit your needs

- <u>VMWare Images</u>
- <u>XCP-ng/XenServer Images</u>
- <u>Nutanix AHV Images</u>
- <u>Azure Images</u>
- <u>AWS Images</u>
- <u>Cloud Images</u>
- Hyper-V
- RAW Images (For OpenStack, OpenNebula, ProxMox, ...)
- <u>QCOW2 Images (For OpenStack, OpenNebula, ProxMox, oVirt>=4.2, ...)</u>

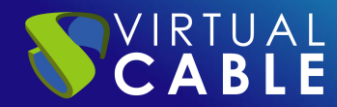

# Importar Appliances UDS a la plataforma virtual

Descargamos los Appliances UDS y los descomprimimos. En este caso exponemos un ejemplo con el Appliance UDS Server (**UDS-Server-X.X.zip**).

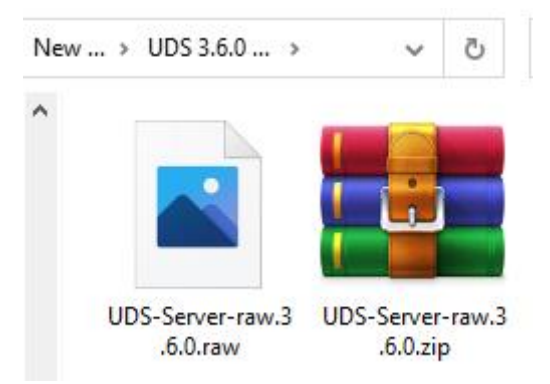

Accedemos al entorno OpenNebula y hacemos clic sobre "images".

| Open<br>Nebula                                                                           | Images 🚨 onea                                            | dmin 👻 🌐 OpenNebula 👻 |
|------------------------------------------------------------------------------------------|----------------------------------------------------------|-----------------------|
| Dashboard<br>Instances<br>Templates<br>Storage<br>Datastores<br>Images<br>Files<br>Files | + • • • • • • • • • • • • • • • • • • •                  | Search <b>▼</b>       |
| Apps Network Infrastructure System Settings Net officially supported OpenNetbuls 6.4.0   | 10 Showing 0 to 0 of 0 entries<br>O TOTAL OMB TOTAL SIZE | Previous Next         |

Creamos una nueva imagen. El asistente nos solicitará el nombre de la nueva Máquina Virtual (MV) y la imagen del disco UDS.

Seleccionamos la imagen del disco que vamos a crear.

| Create Image               |                          | 💄 oneadmin 👻 🌐 OpenNebula 👻 |
|----------------------------|--------------------------|-----------------------------|
| ← E Reset Create           |                          |                             |
|                            |                          | Wizard Advanced             |
| Name                       | Description              |                             |
| UDS_Server_36              |                          |                             |
| Туре                       | Datastore                |                             |
| Operating System image 🔹   | 1: default               | Ψ                           |
| This image is persistent 🔹 |                          |                             |
| Image location             |                          |                             |
|                            | ○ Path/URL               |                             |
|                            | UDS-Server-raw.3,6.0,raw |                             |

Una vez tengamos las imágenes disponibles, necesitamos crear una "Template".

| - C  |                                                                    |                                                                                                    |                                                                                                    |                                                                                                    |                                                                                                    |                                                                                                    |                                                                                                    | T                                                                                                    |
|------|--------------------------------------------------------------------|----------------------------------------------------------------------------------------------------|----------------------------------------------------------------------------------------------------|----------------------------------------------------------------------------------------------------|----------------------------------------------------------------------------------------------------|----------------------------------------------------------------------------------------------------|----------------------------------------------------------------------------------------------------|----------------------------------------------------------------------------------------------------|
| D    | Name 🔺                                                             | Owner 💧                                                                                                    | Group                                                                                                    | Datastore                                                                                                    | Type                                                                                                    | Status                                                                                                    | ≜ #VMS                                                                                                    | ٨                                                                                                    |
|      |                                                                    |                                                                                                    |                                                                                                    |                                                                                                    | V                                                                                                    |                                                                                                    |                                                                                                    | ×                                                                                                    |
| ) 6  | DB_Server                                                          | oneadmin                                                                                                    | oneadmin                                                                                                    | default                                                                                                    | OS                                                                                                    | READY                                                                                                    | 0                                                                                                    |                                                                                                    |
| 5    | UDS_Server_36                                                      | oneadmin                                                                                                    | oneadmin                                                                                                    | default                                                                                                    | OS                                                                                                    | READY                                                                                                    | 0                                                                                                    |                                                                                                    |
| 7    | UDS_Tunnel_36                                                      | oneadmin                                                                                                    | oneadmin                                                                                                    | default                                                                                                    | OS                                                                                                    | READY                                                                                                    | 0                                                                                                    |                                                                                                    |
| Show | ving 1 to 3 of 3 entries                                           |                                                                                                    |                                                                                                    |                                                                                                    |                                                                                                    |                                                                                                    | Previous 1 N                                                                                                    | Vext                                                                                                    |
|      | ID         6           5         7           3 Show         3 Show | ID     Name       6     DB_Server       5     UDS_Server_36       7     UDS_Tunnel_36       Showing 1 to 3 of 3 entries | ID     Name     Owner       6     DB_Server     oneadmin       5     UDS_Server_36     oneadmin       7     UDS_TunneL36     oneadmin       3     Showing 1 to 3 of 3 entries | ID       Name       Owner       Group         6       DB_Server       onesdmin       onesdmin         5       UDS_Server_36       onesdmin       onesdmin         7       UDS_Tunnel_36       onesdmin       onesdmin         Showing 1 to 3 of 3 entries       Showing 1 to 3 of 3 entries | ID       Name       Owner       Group       Datastore         6       DB_Server       onesdmin       onesdmin       default         5       UDS_Server_36       onesdmin       onesdmin       default         7       UDS_TunneL36       onesdmin       onesdmin       default         showing 1 to 3 of 3 entries | ID       Name       Owner       Group       Datastore       Type         6       DB_Server       oneadmin       oneadmin       default       OS         5       UDS_Server_36       oneadmin       oneadmin       default       OS         7       UDS_Tunnel_36       oneadmin       oneadmin       default       OS         Showing 1 to 3 of 3 entries       Showing 1 to 3 of 3 entries       Showing 1 to 3 of 3 entries | ID       Name       Owner       Group       Datastore       Type       Status         6       DB_Server       onesdmin       onesdmin       default       OS       READY         5       UDS_Server_36       onesdmin       onesdmin       default       OS       READY         7       UDS_TunneL36       onesdmin       onesdmin       default       OS       READY         Showing 1 to 3 of 3 entries       Showing 1 to 3 of 3 entries       Showing 1 to 3 of 3 entries       Showing 1 to 3 of 3 entries       Showing 1 to 3 of 3 entries | ID       Name       Owner       Group       Datastore       Type       Status       #VMS         6       DB_Server       oneadmin       oneadmin       default       OS       READY       0         5       UDS_Server_36       oneadmin       oneadmin       default       OS       READY       0         7       UDS_Tunnel_36       oneadmin       oneadmin       default       OS       READY       0         Showing 1 to 3 of 3 entries       Previous       1       Previous       1 |

Para crear la template, necesitaremos configurar:

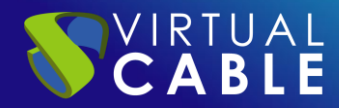

# Importación de UDS sobre OpenNebula

| Create VM Template    |                    |                   |                          |                   | 💄 onea          | dmin 👻 🌐 OpenNebula 👻 |
|-----------------------|--------------------|-------------------|--------------------------|-------------------|-----------------|-----------------------|
| ← ☐ Reset Create      |                    |                   |                          | Wizard            | Advanced        |                       |
| General Storage Netw  | ork OS&CPU         | ≓<br>Input/Output | Actions                  | Context           | Scheduling      | VM Group              |
| Tags NUMA             |                    |                   |                          |                   |                 |                       |
| Name<br>UDS_Server_36 |                    |                   | Hypervisor<br>I KVM O vi | Center O LXC      | C O Firecracker | r                     |
| Description           |                    | I                 | Logo                     |                   |                 |                       |
|                       |                    |                   |                          | v                 |                 |                       |
| Memory 🕑              | Enable hot resize? |                   | Me                       | mory modification | 1 🕜             |                       |
| 2048 MB 🔻             | no 🔻               |                   | an                       | value 🔻           |                 |                       |
| Cost cost/month       |                    |                   |                          |                   |                 |                       |
| Physical CPU 🔞        |                    |                   | CPU                      | J modification 🕜  |                 |                       |
| 2                     |                    |                   | an                       | iy value 🔻        |                 |                       |
| 0.00 cost/month       |                    |                   |                          |                   |                 |                       |
| Virtual CPU 🔞         | Enable hot resize? |                   | VCI                      | PU modification 🤅 |                 |                       |
| 2                     | no 🔻               |                   | an                       | iy value 🔻        |                 |                       |

En la pestaña **General** tendremos que indicar el nombre de la MV, la cantidad de memoria RAM, número de CPU y vCPU.

Para los diferentes Appliances de UDS, la configuración sería la siguiente:

| VM     | Memory (MB) | vCPUs | STORAGE |
|--------|-------------|-------|---------|
| MySQL  | 3072        | 2     | 24      |
| Server | 4096        | 4     | 16      |
| Tunnel | 4096        | 4     | 20      |

En la pestaña **Storage** seleccionamos la imagen de disco de UDS y comprobamos que tenga el status "**Ready**".

| Create VM Template |                       |                                         |                |          |         |          | 💄 onea     | admin 👻 🌐 Oj | penNebula |
|--------------------|-----------------------|-----------------------------------------|----------------|----------|---------|----------|------------|--------------|-----------|
| ←                  |                       |                                         |                |          | _       | Wizard   | Advanced   |              |           |
| General            | ()<br>Network         | <b>ර්</b><br>OS & CPU                   | ≓<br>Input/Out | tput Ac  | tions   | Context  | Scheduling | VM Group     |           |
| Tags NUMA          |                       |                                         |                |          |         |          |            |              |           |
|                    | Image<br>You selected | O Volatile disk<br>d the following imag | ge: UDS_Serv   | ver_36   |         | C        |            |              |           |
|                    | ID                    | 🔻 Name 🍦                                | Ovner 🔶        | Group 🗍  | Datasto | ore Type | Status     | ♦ #VMS ♦     |           |
|                    | 7                     | UDS_Tunn                                | neadmin        | oneadmin | default | OS       | READY      | 0            |           |
|                    | 6                     | DB_Server                               | oneadmin       | oneadmin | default | OS       | READY      | 0            |           |
|                    | 5                     | UDS_Serv                                | oneadmin       | oneadmin | default | OS       | READY      | 0            |           |
|                    | 10                    | Showing 1 to 3 o                        | f 3 entries    |          |         |          |            | ıs 1 Next    |           |
|                    | ✓ Advan               | ced options                             |                |          |         |          |            |              |           |

En la pestaña Network seleccionamos la interfaz de red.

| Create VM Templa       | te                                      |          |               | 💄 onea      | admin 👻 🌐 OpenNe | ebula 🔻 |
|------------------------|-----------------------------------------|----------|---------------|-------------|------------------|---------|
| ← ■ Reset Create       | l i i i i i i i i i i i i i i i i i i i |          | Wizard        | Advanced    |                  |         |
| 🛄 📰<br>General Storage | ● OS&CPU Input/Output                   | Actions  | Context       | Scheduling  | VM Group         |         |
| Tags NUMA              |                                         |          |               |             |                  |         |
| NIC 0 😒                | Interface type                          | Net      | twork select  | ion         |                  |         |
| •                      | Alies 🕜                                 |          | Automatic     | selection 🕜 |                  |         |
|                        |                                         |          |               |             |                  |         |
|                        | RDP connection                          | SSF      | -I connection | 1           |                  |         |
|                        | Activate 🕖                              |          | Activate      | 3           |                  |         |
|                        |                                         |          |               |             |                  |         |
|                        | You selected the following network: LAN |          | C             |             |                  |         |
|                        | ID 🚽 Name 🍦 🕬 wner 🔶 Group 🍦            | Status 👙 | Reservation   | Cluster     | Leases 👙         |         |
|                        | 1 LAN oneadmin oneadmin                 | READY    | No            | 0           | 0/50             |         |
|                        | 10 Showing 1 to 1 of 1 entries          |          |               |             | is 1 Next        |         |

En la pestaña **Input/Output** configuramos los dispositivos de entrada y salida. En este caso indicamos como dispositivo de salida "**VNC**" y en el de entrada "**Tablet**" y "**USB**".

| Create VM Template       |                          |                   |                |         | 💄 onea                  | dmin 👻 🌐 Op | oenNebula 🔻 |
|--------------------------|--------------------------|-------------------|----------------|---------|-------------------------|-------------|-------------|
| ←⊟ Reset Create          |                          |                   |                | Wizard  | Advanced                |             |             |
| General Storage Netwo    | <b>්</b><br>ork OS & CPU | ≓<br>Input/Output | Actions        | Context | Scheduling              | VM Group    |             |
| Tags NUMA                | -                        |                   |                |         |                         |             |             |
| Graphics                 |                          | li                | nputs          |         |                         |             |             |
| O None VNC / GUA         | C O SDL O SPICE          |                   | Type<br>Tablet | *       | Bus<br>USB <del>v</del> | Add         |             |
| 0.0.0                    |                          |                   |                |         |                         |             |             |
| Server port 🚱            | Keymap<br>en-us          |                   |                |         |                         |             |             |
| Password                 |                          |                   |                |         |                         |             |             |
| Generate random password |                          |                   |                |         |                         |             |             |
| Command                  |                          |                   |                |         |                         |             |             |

Hacemos clic en "Create" y ya dispondremos de una "Template" válida.

| Create V | M Template | е       |                      | 💄 onea            | admin 👻 🌐 OpenNebula 🗵 |         |            |          |
|----------|------------|---------|----------------------|-------------------|------------------------|---------|------------|----------|
| ←⊟ Res   | set Create |         |                      |                   |                        | Wizard  | Advanced   |          |
| General  | Storage    | Network | <b>Ů</b><br>OS & CPU | ≓<br>Input/Output | Actions                | Context | Scheduling | VM Group |
| Tags     |            |         |                      |                   |                        |         |            |          |

Una vez creada la template, pulsamos sobre "Instantiate".

| VM Templates |                    |           |                  |  |  |  |  |  |  |
|--------------|--------------------|-----------|------------------|--|--|--|--|--|--|
| + • 0        | Update Instantiate | Clone 🔒 👻 | <b>▲</b> ▼ 📎 ▼ 📋 |  |  |  |  |  |  |
| ID ID        | Name               | Owner     | Group            |  |  |  |  |  |  |
| ☑ 4          | UDS_Server_36      | oneadmin  | oneadmin         |  |  |  |  |  |  |

En el asistente debemos indicar el nombre y el número de instancias a crear.

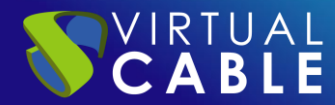

#### Instantiate VM Template

| ← ☐ Instantiate Instantiate as persistent ? |                     |  |  |  |  |  |  |
|---------------------------------------------|---------------------|--|--|--|--|--|--|
| VM name 📀                                   | Number of instances |  |  |  |  |  |  |
| UDS_Server_36                               | 1                   |  |  |  |  |  |  |

Una vez creada la instancia, nos aparecerá la MV en la pestaña "**Virtual Machines**". Comprobamos que en el status aparezca "**Running**".

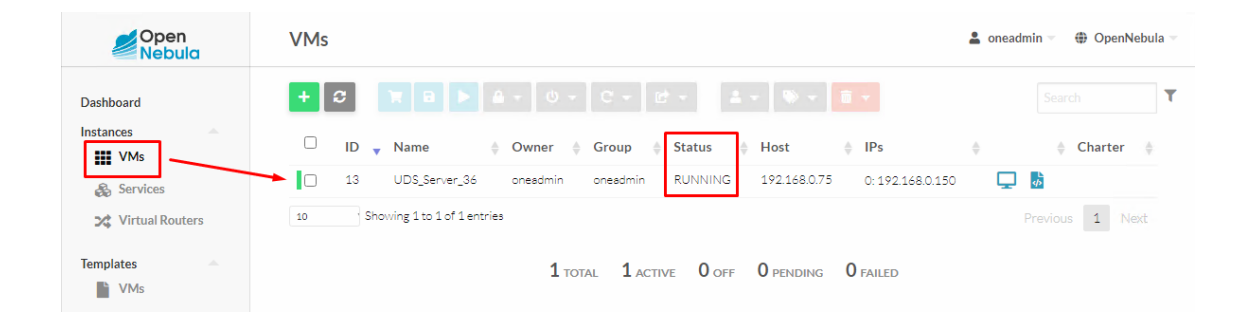

# **Inicio servidores UDS**

CABLE

Una vez finalizada la creación de la nueva máquina virtual e importación del disco del Appliance UDS, iniciamos una consola para comenzar con la configuración del servidor.

Pulsamos sobre "VNC o Virt Viewer".

| WM 13 UDS_Server_36 RUNNING |                     |            |           |           |              |           | 💄 oneadmin 👻 🌐 OpenNebula 👻 |        |       |
|-----------------------------|---------------------|------------|-----------|-----------|--------------|-----------|-----------------------------|--------|-------|
| <b>€≣ 3</b>                 |                     | <b>A</b> • | ს - C -   | •         | <b>4</b> - 📎 | • 🗊 •     |                             |        |       |
| linfo Cap                   | Virt Viewer         | Network    | Snapshots | Placement | Actions      | ¢<br>Conf | Templat                     | e Log  |       |
| Information                 | VNC                 |            |           | Permiss   | sions        | ι         | Jse                         | Manage | Admin |
|                             |                     |            |           | Owner     |              |           | <b>√</b>                    |        |       |
| ID                          | 13                  |            |           | Group     |              |           |                             |        |       |
| Name                        | UDS_Server_36       |            | Ľ         | Other     |              |           |                             |        |       |
| State                       | ACTIVE              |            |           | Owners    | ship         |           |                             |        |       |
| LCM State                   | RUNNING             |            |           | Owner     |              | one       | admin                       |        | Ø     |
| Host                        | 192.168.0.75        |            |           | Group     |              | one       | admin                       |        | Ø     |
| IP                          | 0:192.168.0.150     |            |           | Backup    | s            |           |                             |        |       |
| Start time                  | 23:04:54 11/12/2022 |            |           | Frequen   | cy           |           |                             |        |       |

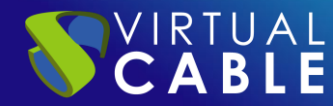

Accedemos a la consola a través de **"Virt viewer"** para proceder a realizar la configuración de la MV de UDS (ver Manual de Instalación, Administración y Usuario de UDS Enterprise).

NOTAS:

- 1. Si desea utilizar el componente UDS Tunnel (que le proporcionará acceso desde WAN y acceso HTML5 a los diferentes servicios) repita las mismas tareas anteriormente descritas utilizando el fichero UDS-Tunnel.x.x.zip.
- 2. Si no dispone de un servidor de bases de datos propio donde alojar la base de datos de UDS, desde el mismo repositorio puede descargar una máquina virtual con un servidor de base de datos ya preparado para tal efecto. Le recordamos que este servidor no forma parte de UDS Enterprise y, por lo tanto, no está incluido en el soporte.

# LA SOLUCIÓN DE SMART DIGITAL WORKPLACE DE VIRTUAL CABLE

### Sobre UDS Enterprise

VIRTUAL **CABLE** 

<u>UDS Enterprise</u> es un nuevo concepto de software para crear una plataforma de **virtualización del puesto de trabajo** totalmente **personalizada**. Proporciona **acceso seguro 24x7**, desde cualquier **lugar** y **dispositivo** a todas las aplicaciones y software de una organización o centro educativo.

Permite aunar en una única consola **virtualización** de **escritorios** y **aplicaciones Windows** y **Linux**, además de **acceso remoto** a equipos Windows, Linux y macOS. Su base Open Source garantiza **compatibilidad con cualquier tecnología** de terceros. Se puede desplegar **on premise**, en nube pública, privada, híbrida o **multicloud**. Incluso **combinar** varios entornos al mismo tiempo y realizar **desbordamientos automáticos** e inteligentes para optimizar el rendimiento y la eficiencia. Todo con una **única suscripción**.

#### Sobre Virtual Cable

<u>Virtual Cable</u> es una compañía especializada en la **transformación digital** del **puesto de trabajo**. La empresa desarrolla, soporta y comercializa UDS Enterprise. Ha sido reconocida recientemente como *IDC Innovator en Virtual Client Computing* a nivel mundial Su equipo de expertos ha diseñado soluciones de **smart digital workplace (VDI, vApp y acceso remoto a equipos físicos)** a medida de **cada sector** para proporcionar una experiencia de usuario única y totalmente adaptada a las necesidades de cada perfil de usuario. Los profesionales de Virtual Cable tienen **más de 30 años de experiencia** en TI y desarrollo de software y más de 15 en tecnologías de virtualización. Cada día se despliegan **millones de escritorios virtuales Windows y Linux con UDS Enterprise en todo el mundo**.